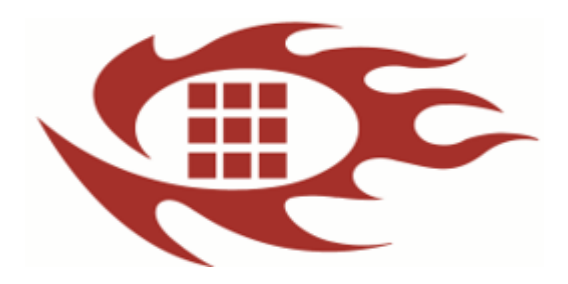

# 软龙格图像采集卡

软件开发使用手册

版本:1.5

## 更新记录:

| 版本  | 日期         | 内容                                    |
|-----|------------|---------------------------------------|
| 1.1 | 2019-01-12 | 初版                                    |
| 1.2 | 2019-05-05 | 增加分块上传描述                              |
| 1.3 | 2019-05-17 | 增加1T4光纤测试盒拆分多用,工装绑定描述                 |
| 1.4 | 2019-05-23 | ①支持双光口 R11 (FPGA Version>= 4601 使用注意事 |
|     |            | 项详见 1. 4. 2.   章节);②增加 CPHY 频率自动搜寻功   |
|     |            | 能;以上两项 SDK 需更新至 20.0.0.55 版本及以上       |
| 1.5 | 2019-08-25 | 增加R19支持(SDK版本需20.0.0.61版本)            |

| 目录                  |    |
|---------------------|----|
| 1. 图像采集卡演示软件概括      | 4  |
| 1.1 主要特性            | 4  |
| 1.2 软件架构            | 4  |
| 1.3 系统要求            | 4  |
| 1.4 软件使用说明          | 4  |
| 1.4.1万兆网卡及图像采集卡驱动安装 | 4  |
| 1.4.2 软件使用          | 6  |
| 2. SDK 整合范例流程       |    |
| 2.1 获取图像采集卡 ID      | 19 |
| 2.2 图像采集卡初始化        |    |
| 2.3 关闭图像采集卡         | 20 |
| 2.4 Sensor 点亮       | 20 |
| 2.5 Sensor 关闭       | 22 |
| 2.6 开短路测试           | 22 |
| 2.7 120 操作          | 23 |
| 2.8 工作及待机电流测试       | 23 |
| 附录 1                | 24 |
| 附录 2                |    |

## 1. 图像采集卡演示软件概括

## 1.1 主要特性

- ① 高速图像显示
- ② MIPI DPHY & CPHY 全兼容 DPHY 支持 1/2/4 lane 解码 CPHY 支持 1/2/3 Trio 解码
- ③ Sensor 控制可以使用 12C 或者 SP1
- ④ Sensor 点亮函数接口简单, 通俗易懂, 执行一条语句即可点亮

#### Sensor

- ⑤ Sensor 初始化通过 INI 文件配置
- ⑥ 支持采集卡 R10, R11, R19

### 1.2 软件架构

基于 Visual Studio 编译环境, MFC 框架, 简洁易懂, 让开发人员快速熟 悉 API 及 Sensor 点亮流程。

1.3 系统要求

操作系统: 64-bit Windows 操作系统

- Windows 7
- Windows 10
- Windows Server 2016
- 建议硬件配置:

处理器: Intel i5 9 代及以上版本, 6 核及以上(使用加速卡 CPU 核 数可降低) 内存双通道: 超过 4GB

主板带 PCIEx8 或者更高

1.4 软件使用说明

1.4.1 普通万兆网卡及图像采集卡驱动安装

(使用我司加速卡此步可跳过,加速卡驱动安装详见加速卡文件)

A. 将万兆 PCIE 卡安装至台式电脑的 PCIEx8 插槽或者 PCIEx16 以及光 纤模块插入万兆 PCIE 卡

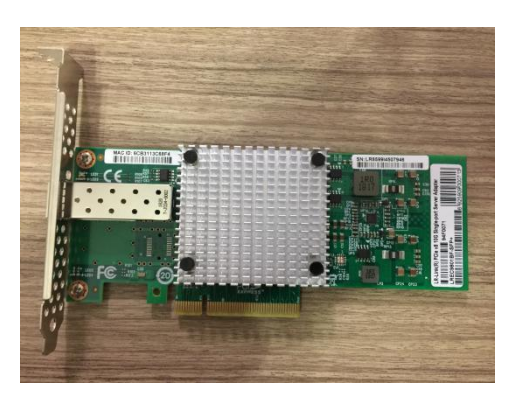

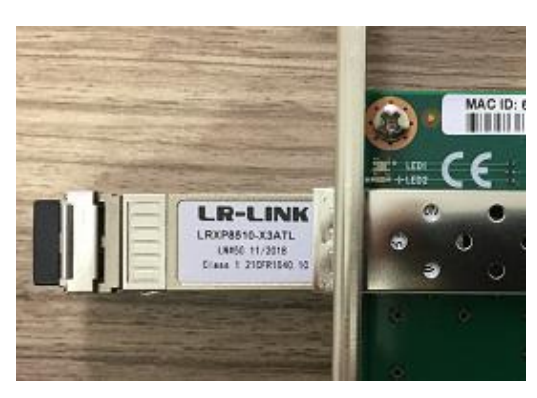

B. 安装万兆 PCIE 卡驱动,双击"Install Drivers and Software" 点击下一步,直到安装完毕

| s * ^ | Name               | Date modified      | Туре         |
|-------|--------------------|--------------------|--------------|
| *     | APPS               | 12/27/2018 3:35 PM | File folder  |
|       | DOCS               | 11/3/2018 2:18 PM  | File folder  |
| iggo  | 📙 NVMUpdatePackage | 11/3/2018 2:18 PM  | File folder  |
|       | PRO40GB            | 11/3/2018 2:18 PM  | File folder  |
| KDen  | PRO100             | 11/3/2018 2:18 PM  | File folder  |
|       |                    | 11/3/2018 2:18 PM  | File folder  |
|       | PROXGB             | 12/27/2018 3:35 PM | File folder  |
|       | 🗐 Autorun          | 8/22/2017 3:22 AM  | Application  |
|       | 🚯 Autorun.exe      | 8/22/2017 3:22 AM  | XML Config   |
|       | 📓 Autorun          | 8/22/2017 3:22 AM  | Configuratio |
|       | 📄 index            | 7/21/2017 3:14 PM  | HTM File     |
| 5     | e legaldis         | 1/6/2017 5:24 PM   | HTM File     |

| Intel® Network Connections |                              | ×                 |
|----------------------------|------------------------------|-------------------|
| (intel) Network            | Connections                  |                   |
|                            |                              |                   |
|                            | Install Drivers and Software | ·                 |
|                            |                              |                   |
|                            | View User Guides             |                   |
|                            | View Release Notes           |                   |
|                            |                              |                   |
| Networking at Intel.com    |                              | Version: 22.6.6.0 |

C. 安装 Rolongo 光纤驱动,选择 RlgFiberBoxDriverInstall\_V5. exe, 已管理员模式此执行此文件, 直到安装完毕,显示 OK 状态

#### RIgFiberBoxDriverInstall\_V5.exe

| RlgFiberBo   | xDriverInstall ×                                                          |
|--------------|---------------------------------------------------------------------------|
| 03:21:19.893 | HrUninstallNetComponent: executing                                        |
| 03:21:20.096 | Uninstall Driver Success.                                                 |
| 03:21:20.096 | HrUninstallNetComponent: executing                                        |
| 03:21:20.096 | Couldn't get an interface pointer to INSECURE_NPCAP                       |
| 03:21:20.096 | Couldn't uninstall the network component.                                 |
| 03:21:20.096 | Uninstall OLD Driver Fail.                                                |
| 03:21:20.112 | lpFilename = C:\Users\ADMINI~1\AppData\Local\Temp\7zSC591.tmp\RLGBOXCAP.i |
| 03:21:20.127 | HrInstallComponent: executing, szComponentId = INSECURE_RLGBOXCAP         |
| 03:21:20.328 | Install Driver Success.                                                   |
| 4            |                                                                           |
|              |                                                                           |
| 0            | 100%                                                                      |

D. 安装配置万兆网卡属性设置,选择 RlgFiberBoxAutoCfg\_V3. exe" 已管理员模式此执行此文件,直到安装完毕,显示 OK 状态,依据提示重启电脑; 若安装失败,接入我司光纤采集卡及打开 12V 电源,以及在"控制面板\网络和 Internet\网络连接"网卡状态显示为"正在识别…"或者"未识别的网络"再次 安装。

| 3:21:45.882  | Max Processor Count = -1         |                                                                                                    |
|--------------|----------------------------------|----------------------------------------------------------------------------------------------------|
| 3:21:45.882  | Processor Index = -1             |                                                                                                    |
| 3:21:45.882  | Set Network Card Config Success. |                                                                                                    |
| 3:21:45.914  | Set Power Sche                   | 7                                                                                                    |
| 3:21:45.929  | ** 里后电脑                          | S. C. State of the second second second second second second second second second second second second second s |
| ):(A;;CCLCSW | RPWPDTLOCRRC ? 是否现在重启电脑??        | RSDRCWDWO;;;BA)(A;;CCLC                                                                                         |
| 3:21:45.929  | D:(A;;CCLCSWRF                   | WRPWPDTLOCRSDRCWDWC                                                                                             |
| 3:21:45.945  | Set Fiber Server Yes No          |                                                                                                    |
| 3:21:45.945  | Set Network Co                   | 3                                                                                                    |
|              |                                  | >                                                                                                    |

1.4.2 软件使用

A. ①配置程序加载的点亮参数路径, 找到 SensorConfgure.cfg, 设置

路径

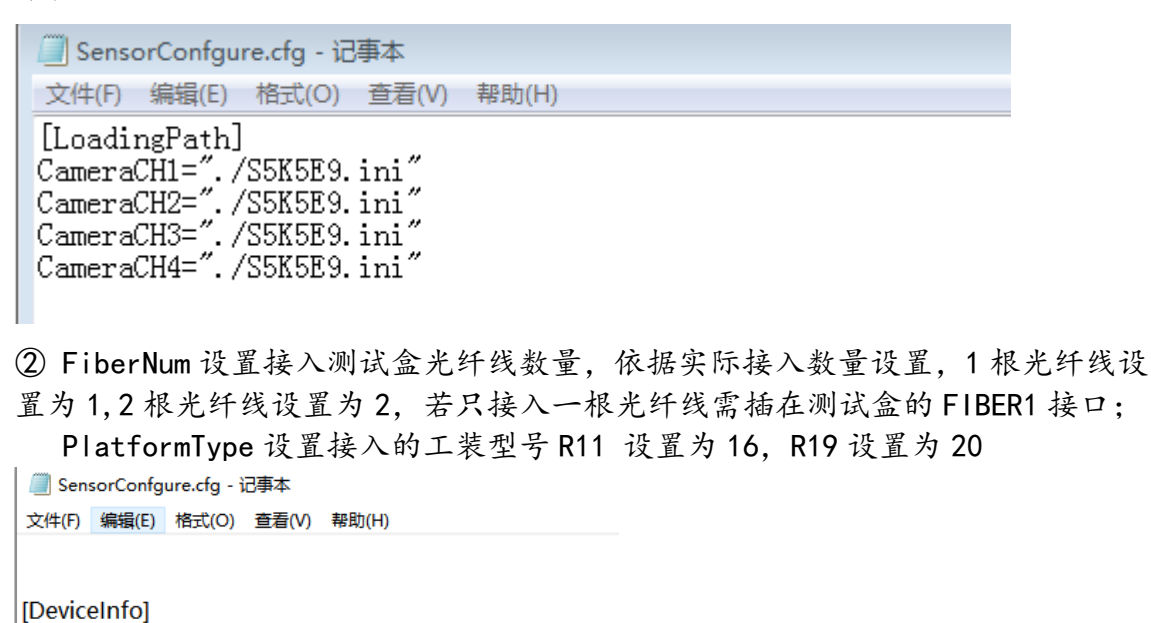

| ID=2C88C5A3.80146117.02400000.74737200 Speed=9930 SPLITPGM\_2PROGRESS=0

SPLITPGM\_4PROGRESS=0 PROCESSID=0 FiberNum=2 PlatformType=16 //R11: 16 /R19: 20

[ImageShow] Cuda=0

进入 Demo 开发包的 bin\_demo\x64\Release 目录,选择 RolongoSDK. exe 若启动程序后提示"The device cannot be oppend,……"则需绑定当前连接的 采集卡序列号,若提示"Open Device success"(如图 7),则无需绑定;

<sup>(</sup>以上驱动文件下载路径详见附录 1.1)

绑定流程如下:点击Get Platform list->在 Device Serial Number下 拉框选择序列号(如果是连接多个工装,即拷贝多个程序目录,打开 RolongoSDK.exe 选择不同的序列号绑定)->Set Platform ID->弹出的对话框(如 图6执行步骤)选择"确定"->程序重启,再次打开应用程序。

| Camera Chann                      | el 1               | Sensor first bload fire                | Platform FW Version:Unknow                                                                                                    |  |  |
|-----------------------------------|--------------------|----------------------------------------|----------------------------------------------------------------------------------------------------|--|--|
| Camera Channel 2 Camera Channel 3 |                    | Sensor_fps/Upload_fps                  | 0.0.0                                                                                                    |  |  |
|                                   |                    | Sensor_fps/Upload_fps                  | OS Version:                                                                                                    |  |  |
| 🔽 Camera Chann                    | 7 Camera Channel 4 |                                        |                                                                                                    |  |  |
| peration                          | I2C(Hex)           | log                                    |                                                                                                    |  |  |
| OpenDevice                        | Slave: 0x 20       | Write 05:23:43<br>05:23:43<br>05:23:43 | Channel 1 -Camera booting file path ./SSK5E9.ini<br>Channel 2 -Camera booting file path ./SSK5E9.ini<br>Channel 3 -Camera booting file path ./SSK5E9.ini |  |  |
| LoadParameter                     | Register: 0x 0202  | 05:23:4                                | Charner + Callera booung he party soccess in<br>The device cannot be opened. Please check whethe                                                         |  |  |
| StartPreview                      | Data: 0x           | Read                                   |                                                                                                    |  |  |
| StopPreview                       | Type: 0x1608       | -                                      |                                                                                                    |  |  |
| CloseDevice                       | Camera Channel: C1 | •                                      |                                                                                                    |  |  |
| unction                           |                    |                                        |                                                                                                    |  |  |
| I2C Multi Write                   | I2C Multi Read     | STest CurrentTest                      | SaveRAW                                                                                                    |  |  |
| atform Parameter                  |                    |                                        |                                                                                                    |  |  |
| vevice Serial numbe               | a: [               | -                                      | Get Platform List Set Platform ID                                                                                                    |  |  |
| Grabber Transmit S                | peed : 10000 (     | Range:0~10000) SET                     |                                                                                                    |  |  |
| 10220                             |                    |                                        |                                                                                                    |  |  |

图 5

| Camera Channel 1 Camera Channel 2 Camera Channel 3 Camera Channel 4                                                     |                       | Sensor fps/Upload fps                                      | Platform FW Version:Unknow                            |  |  |
|----------------------------------------------------------------------------------------------------|-----------------------|------------------------------------------------------------|-------------------------------------------------------|--|--|
|                                                                                                    |                       | Sensor_fps/Upload_fps                                      | 0.0.0.0                                               |  |  |
|                                                                                                    |                       | Sensor_fps/Upload_fps                                      | OS Version:                                           |  |  |
|                                                                                                    |                       | Sensor_fps/Upload_fps                                      |                                                       |  |  |
| Operation                                                                                                    | I2C(Hex)              | - log                                                      |                                                       |  |  |
| OnenDavies a                                                                                                    | 1                     | 05:23:43                                                   | Channel 1 -Camera booting file path ./S5K5E9.ini      |  |  |
| OpenDevice                                                                                                    | RolongoSDK            |                                                            | 55X5E9.m                                              |  |  |
| LoadParameter                                                                                                    |                       |                                                            | 65K5E9.ini                                            |  |  |
|                                                                                                    | as the ID is inconsis | test with the device acquiciti                             | on ID, plance restart the                             |  |  |
| StartPreview                                                                                                    | as the to is inconsis | tent with the device acquisiti                             | on ib, please restart the                             |  |  |
| L                                                                                                    | program to take eff   | ect to support multiple devic                              | es                                                    |  |  |
| StopPreview                                                                                                    | program to take eff   | ect to support multiple devic                              | es                                                    |  |  |
| StopPreview<br>CloseDevice                                                                                              | program to take eff   | ect to support multiple devic                              | es<br>                                                |  |  |
| StopPreview<br>CloseDevice                                                                                              | program to take eff   | ect to support multiple devic                              | es                                                    |  |  |
| StopPreview<br>CloseDevice<br>Function<br>I2C Multi Write                                                               | I2C Multi Read        | OSTest CurrentTest                                         | es<br>SaveRAW                                         |  |  |
| StopPreview<br>CloseDevice<br>Function<br>I2C Multi Write<br>Natform Paramete                                           | I2C Multi Read        | ect to support multiple devic OSTest                       | es<br>SaveRAW                                         |  |  |
| StopPreview<br>CloseDevice<br>Function<br>I2C Multi Write                                                               | IZC Multi Read        | OSTest CurrentTest                                         |                                                       |  |  |
| StopPreview<br>CloseDevice<br>Function<br>I2C Multi Write<br>Platform Paramete<br>Device Serial number                  | IZC Multi Read        | OSTest CurrentTest                                         | es<br>SaveRAW<br>Get Platform List<br>Set Platform ID |  |  |
| StopPreview<br>CloseDevice<br>Function<br>I2C Multi Write<br>Platform Paramete<br>Device Serial num<br>Grabber Transmit | IZC Multi Read        | OSTest CurrentTest 2.02400000.74737200 (Range:0~10000) SET | SaveRAW                                               |  |  |

图 6

| Conversit             | E) Carrent (C) (C) (C) (C) | 11 • bin,demo • x64 • Release • 49   1                                                                                                    |
|-----------------------|----------------------------|----------------------------------------------------------------------------------------------------|
| d.                    | **                         | Reiongo SOK Demo Veri 2.0.0.13 Supported Image Grabben R11      Select Snage Channel     Comma Channel 1     Solo(2):386     Serior, fjork/solod, fjor     Comma Channel 2     Solo(2):080     Serior, fjork/solod, fjor     Comma Channel 3     Solo(0):100     Serior, fjork/solod, fjor     Comma Channel 4     Solo(0):100     Serior, fjork/solod, fjor                                                                                                    |
| 1 (anera) (a) (b) (b) | L Conversi                 | Operation         Dic/HeX         Big<br>Situal Control         Situal Control         Situal Control<                                                                                                    |
|                       |                            | Rundom         Dic Multi Write         IDX Multi Read         OSTest         CurrentTreat         SaveRAW           Refform Preameter         Device Seral number:         S208A3A1.800CS3A2.02400000.74177200         Image: CarrentTreater Seral number:         Image: CarrentTreater Seral number:         Image: CarrentTreater Seral number:         Image: CarrentTreater Seral number:         Image: Carrent Seral number:         Image: Carrent Seran number:         Image: Carrent Seral numbe |

图 7

B. 配置点亮参数(若不懂模组点亮参数,可联系我司技术人员获取)

[HW\_Sensor] HW Voltage AVDD =  $2.8 //0 \sim 3.8$ HW\_Voltage\_DVDD =  $1.1 //0 \sim 3.8$ HW\_Voltage\_DOVDD = 1.8 //0~3.8 HW\_Voltage\_POW =  $1.1 //0 \sim 3.8$ HW\_Voltage\_AF = 2.8 //0~3.8 HW Voltage OTP =  $1.8 //0 \sim 10$ HW\_Voltage\_IOVDD =  $1.8 //0 \sim 3.8$ HW\_I2C\_Speed = 400 HW\_I2C\_IntervalTime = 100 HW\_Sensor\_MCLK = 50 // false: 上电低电平 true: 上电高电平 \*\*参数设置为 true 或者 false / HW RESET Active = true HW PWDN Active = true // 0x00: OV 0x10:SONY 0x20:Samsung 0x30: Hynix 0x40:Aptina 0> HW PowerupSequence = 0x10HW ENGINEER Mode = false HW UseDDR3 = true HW\_CPHY\_Mode=0x01 HW CPHY Rate=1.4583

1>. 电压设置

测试盒提供 6 组可编程电源 AVDD DVDD D0VDD POW AF OTP (可调范围及精度 参阅规格书)。10VDD 设置测试盒 GP10 输出电平,若不需要可不用设置,也可以 设置成跟 D0VDD 一样电平;

2>.12C 、MCLK、PWDN、REST 设置 HW\_12C\_Speed : 12C 速率单位 KHz, 1KHz~1MHz 可调 HW\_12C\_IntervalTime: 12C 指令间隔时间 HW\_Sensor\_MCLK: Sensor 时钟频率,单位 MHz,0~136MHz 可调 HW\_RESET\_Active: 设置 Sensor 上电时序电平, true 高电平, false 低电

平

平

HW\_PWDN\_Active: 设置 Sensor 上电时序电平, true 高电平, false 低电

4>. Sensor 上电时序设置及其他

HW\_PowerupSequence: 依据具体Sensor品牌选择,以下参数可配置

//0V=0x00, SONY=0x10, SANSUNG=0x20, HYN1X=0x30, APT1NA=0x40, ST=0x50, TOSH1BA=0x60, GCORE1NC=0x70, SUPERP1X=0x80, DONGBU=0x90, CUSTOM=0xFE, OTHER =0xFF

HW\_ENGINEER\_Mode: 工程人员调试图像是否有输出可以设置成 true, 产线 正常生产需设置成 false

HW\_UseDDR3:设置成 true

5>. CPHY 参数设置 【若为非 CPHY 的 Sensor, 可以不用设置】

HW\_CPHY\_Mode: //0x0: SENSOR 输出参考时钟; 0x1:SENSOR 不输出参考时 钟(9 线模式),目前常用设置 0x01

HW\_CPHY\_Rate: MIPI 数据传输速率,单位 Gsps/Trio

速率可以从 Sensor 厂提供的点亮参数文档获取(如下截图某 Sensor 参数 文档),或者我司速率搜寻工具(工具详见附录 1.4 SDK 20.0.0.56 版本及以上 支持 CPHY 速率自动搜寻,此参数设置为 0 即可)

| Μ | od | e L | ist |
|---|----|-----|-----|
|   | _  | _   |     |

| _  |         |                            |                         |                 |          |      |      |        |        |               |             |            |
|----|---------|----------------------------|-------------------------|-----------------|----------|------|------|--------|--------|---------------|-------------|------------|
|    |         |                            | Addition mode           |                 | RAW SIZE |      |      |        | INCK   | OPSYCK system |             |            |
| re | g mode1 | mode2                      | Li aviene te l          | N               |          |      | Lane | DT_FMT | [MUs]  | Pixel rate    | Data rate   | Data rate  |
|    |         |                            | Horizontai              | vertical        | H        | v    |      |        | [PIRZ] | [Mpps]        | [Msps/Trio] | Mbps/lane] |
| A  | Normal  | full size with remosaic    | -                       | -               | 7360     | 5504 | 3    | RAW10  | 24     | 480.00        | 700.00      | 1600.00    |
| В  | Normal  | full size without remosaic | -                       | -               | 7360     | 5504 | 3    | RAW10  | 24     | 480.00        | 700.00      | 1600.00    |
| С  | Normal  | Binning                    | Analog addition average | og addition ave | 3680     | 2752 | 3    | RAW10  | 24     | 480.00        | 700.00      | 1600.00    |
| D  | Normal  | Binning                    | Analog addition average | og addition ave | 3680     | 2752 | 3    | RAW10  | 24     | 346.97        | 506.00      | 1156.58    |
| E  | Normal  | Binning                    | Analog addition average | og addition ave | 3648     | 2736 | 3    | RAW10  | 24     | 180.00        | 262.50      | 600.00     |
| F  | Normal  | full size with remosaic    | -                       | -               | 7360     | 5504 | 3    | RAW10  | 24     | 1341.26       | 1956.00     | 4470.86    |
| G  | Normal  | full size with remosaic    | -                       | -               | 7360     | 5504 | 3    | RAW10  | 24     | 658.29        | 960.00      | 2194.29    |
| н  | Normal  | full size without remosaic | -                       | -               | 7360     | 5504 | 3    | RAW10  | 24     | 1341.26       | 1956.00     | 4470.86    |
| I  | Normal  | full size without remosaic | -                       | -               | 7360     | 5504 | 3    | RAW10  | 24     | 658.29        | 960.00      | 2194.29    |

6>. 设置图像参数

```
[Image Sensor]
     Image Width
                   = 8000
     Image Height
                   = 6000
     Image_DataFormat = 0x12
     //0x01 Baylor8 BGGR 0x02 Baylor8 RGGB 0x03 Baylor8 GRBG 0x04 Baylor8 GBRG
     //0x11 Baylor10 BGGR 0x12 Baylor10 RGGB 0x13 Baylor10 GRBG 0x14 Baylor10 GBRG
     //0x41 Baylor12_BGGR 0x42 Baylor12_RGGB 0x43 Baylor12_GRBG 0x44 Baylor12_GBRG
     //0x51 Baylor14 BGGR 0x52 Baylor14 RGGB 0x53 Baylor14 GRBG 0x54 Baylor14 GBRG
     Image Interface = 0x60 //
     Image LaneNumber = 0x03
     Image DummyLeft=0
     Image DummyRight=0
     Image DummyTop=0
     Image_DummyBottom=0
     Image UploadROINumber=0
     Image_UploadROI1=0
     Image UploadROI2=0.3
     Image UploadROI3=0.55
     Image UploadROI4=0.75
     Image UploadROIAngle=38
     Image UploadROIWidth=400
     Image UploadROIHeight=300
     Image Width: 设置图像宽,单位像素
     Image_Height: 设置图像高,单位像素
     Image DataFormat:设置图像 Baver 格式,如下参数可配置
    //0x01 Baylor8_BGGR ,0x02 Baylor8_RGGB ,0x03 Baylor8_GRBG, 0x04
Baylor8 GBRG
    //0x11 Baylor10_BGGR ,0x12 Baylor10_RGGB, 0x13
Baylor10_GRBG , 0x14 Baylor10_GBRG
    //Ox41 Baylor12 BGGR, 0x52 Baylor12 RGGB, 0x53 Baylor12 GRBG,
0x54 Baylor12_GBRG
     //0x51 Baylor14 BGGR ,0x52 Baylor14 RGGB, 0x53
Baylor14_GRBG , 0x54 Baylor14_GBRG
     Image Interface: 设置图像传输格式,如下参数可配置
    //0x0F DPHY, 0x60 CPHY
     Image LaneNumber: 设置MIPI-CPHY或者MIPI-DPHY数据Lane数
     Image_DummyLeft: 设置图像左边的 Dummy Line
     Image DummyRight: 设置图像右边的 Dummy Line
                      设置图像上边的 Dummy Line
     Image DummyTop:
     Image DummyBottom:设置图像下边的 Dummy Line
     (在切割图像参数设置(以 RAW8 格式图像宽高设置)应遵循如下原则
Sensor 实际输出宽= Image_Width+ Image_DummyLeft+ Image_DummyRight;
Sensor 实际输出高= Image_Height+ Image_DummyTop + Image_DummyBottom)
```

7> 设置图像分块上传,依据实际计算的图像区域设置(比如 AF/AE 场景)

```
Image_UploadROINumber: 图像上传的视场个数(不是 ROI 个数)
Image_UploadROI1(N):设置上传的 ROI 视场位置(0~1.0)
Image_UploadROIAngle:设置 ROI 的角度(若是对角线, 4:3 Sensor 38 度
16:9sensor 29 度)
```

Image\_UploadROIWidth: 设置 ROI 的宽 Image\_UploadROIHeight:设置 ROI 的高

| Cameral                                                                                                    | Rolongo SDK Demo Ver: 2.0.0.13 Supported Image Grabber: R11                                                                                                    |
|----------------------------------------------------------------------------------------------------|----------------------------------------------------------------------------------------------------|
|                                                                                                    | Select Image Channel         Platform FW Version:4515_R11           IF Camera Channel 1         30.160/30.160         Sensor_fps/Upload_fps         Platform FW Version:4515_R11           240CCGA2.8018D444.02400000.74737201         OS Version:                                                                                                    |
| Image_UploadR0INumber=3<br>Image_UploadR0I1=0<br>Image_UploadR0I2=0, 3<br>Image_UploadR0I3=0, 55<br>Image_UploadR0IAngle=38<br>Image_UploadR0IAngle=38<br>Image_UploadR0IWidth=400<br>Image_UploadR0IWidth=400                                                                                                    | Operation       I2C(Hex)         Save:       0x         Save:       0x         Register:       0x         StartPreview       0202         Data:       0x         Register:       0x         Data:       0x         Type:       0x1608 •         CoseDevice       Camera Channel: C1         Camera Channel:       C1         CoseDevice       Camera Channel:         C1       •                                                                           |
| [Register_Sensor]<br>0x40, 0x2000, 0x0000, 0x1616<br>0x40, 0x2000, 0x0021, 0x1616<br>0x40, 0x2002, 0x04a5, 0x1616<br>0x40, 0x2004, 0xb124, 0x1616<br>0x40, 0x2008, 0x0054, 0x1616<br>0x40, 0x2008, 0x0054, 0x1616<br>0x40, 0x2000, 0x01c2, 0x1616<br>0x40, 0x200e, 0x00c4, 0x1616<br>0x40, 0x200e, 0x00c4, 0x1616 | I2C Multis Write       I2C Multis Read       OSTest       CurrentTest       SaveRAW         Platform Parameter       Device Serial number:       2400CC6A2.8018D+444.02400000.74737201       Get Platform List       Set Platform ID         Grabber Transmit Speed :       10000       (Range:0~10000)       SET         Split PGM       1 PGM 2 Camera (Progress ID: 0/1)       I PGM 1 Camera(Progress ID:0/1/2/3)       Progress ID:       0       SET |

8> 设置 Sensor 初始化指令集

将 Sensor 初始化寄存器配置参数按照如下格式设置在 [Register\_Sensor] 与 [End] 之间

Sensor 从机地址,寄存器地址,寄存器值, 12C 模式;

12C 模式表示寄存器地址位数与寄存器值位数,如 0x0808 即表示寄存器地址 位数 8bit,寄存器值位数 8bit,还有 0x1608,0x0816,0x1616,0x1632,0x1664 等等

[Register\_Sensor] 0x6c,0x0103,0x01,0x1608 0x6c,0x3f3c,0x0002,0x1616 0x6c,0x3fe0,0x0001,0x1616 0x6c,0x0100,0x00,0x1608 0x6c,0x3fe0,0x0000,0x1616 0x6c,0x3042,0x1004,0x1616 0x6c,0x30d2,0x0120,0x1616 0x6c,0x30d4,0x0000,0x1616 0x6c,0x3090,0x0000,0x1616 0x6c,0x30fc,0x0060,0x1616 0x6c,0x30fe,0x0060,0x1616 0x6c,0x31e0,0x0781,0x1616 0x6c,0x3180,0x9434,0x1616 0x6c,0x317c,0xeff4,0x1616 0x6c,0x30ee,0x613e,0x1616 0x6c,0x3f2c,0x4428,0x1616 0x6c,0x3d00,0x0446,0x1616 0x6c,0x3d02,0x4c66,0x1616 [END]

C. Sensor 点亮出图

勾选⑥,程序启动后默认勾选,选择通道1出图;

因在上述步骤 A 已完成绑定工装及程序重启动作,图示④按钮 OpenDevice 无需点击;

若在程序启动前已完成步骤 C Sensor 点亮参数配置,图示①按钮 LoadParameter 无需点击,直接点击图示②StartPreview 按钮,若程序启动之 后,有修改步骤 C Sensor 点亮参数,需在点击开始出图按钮之前,先点击图示 ①LoadParameter 按钮;

停止出图点击图示③按钮 StopPreview;

开始出图执行成功之后,会在图示⑥标示位置显示 Sensor 出图帧率,及上 传帧率 (如图 10);

| Camera Channel 1                                                                                                    | 29.586/29.586                                                  | Sensor_fps/Upload_fps Platform FW Version:4005                                                                                                    |                                                                                                    |  |  |
|----------------------------------------------------------------------------------------------------|----------------------------------------------------------------|----------------------------------------------------------------------------------------------------|----------------------------------------------------------------------------------------------------|--|--|
| Camera Channel 2                                                                                                    | 30.189/30.189                                                  | Sensor_fps/Upload_fps                                                                                                    | 3208A3A1.809C53A2.02400000.74737200                                                                                                    |  |  |
| Camera Channel 3                                                                                                    | 30.160/30.160                                                  | _<br>Sensor_fps/Upload_fps                                                                                                    | OS Version:                                                                                                    |  |  |
| Camera Channel 4                                                                                                    | 30.160/30.160                                                  | Sensor_fps/Upload_fps                                                                                                    |                                                                                                    |  |  |
| OpenDevice     Image: Constraint of the second second | i:: 0x 20<br>i:: 0x 0202<br>:: 0x 0x1608 ▼<br>ra Channel: C1 ▼ | Write         05:49:47_<br>05:49:47_<br>05:49:47_<br>05:49:47_<br>05:49:47_<br>05:49:47_<br>05:49:47_<br>05:49:47_<br>05:49:47_<br>05:49:47_<br>05:49:47_<br>05:49:47_ | Camera 2 initial success, initial time:219(ms) Camera 3 initial success, initial time:219(ms) Camera 1 initial success, initial time:219(ms) Camera 1 preview time:359(ms) Camera 1 preview time:359(ms) Camera 1 Grab First Frame time:31(ms) Camera 4 preview time:390(ms) Camera 4 preview time:406(ms) Camera 3 Grab First Frame time:78(ms) Image 1 Grab First Frame time:78(ms) Image 1 |  |  |
| I2C Multi Write                                                                                                    | ulti Read OSTest                                               | CurrentTest                                                                                                    | SaveRAW                                                                                                    |  |  |
| atform Parameter                                                                                                    | BA3A1.809C53A2.024000                                          | 000.74737200 ▼                                                                                                    | Get Platform List Set Platform ID                                                                                                    |  |  |

#### 图 9

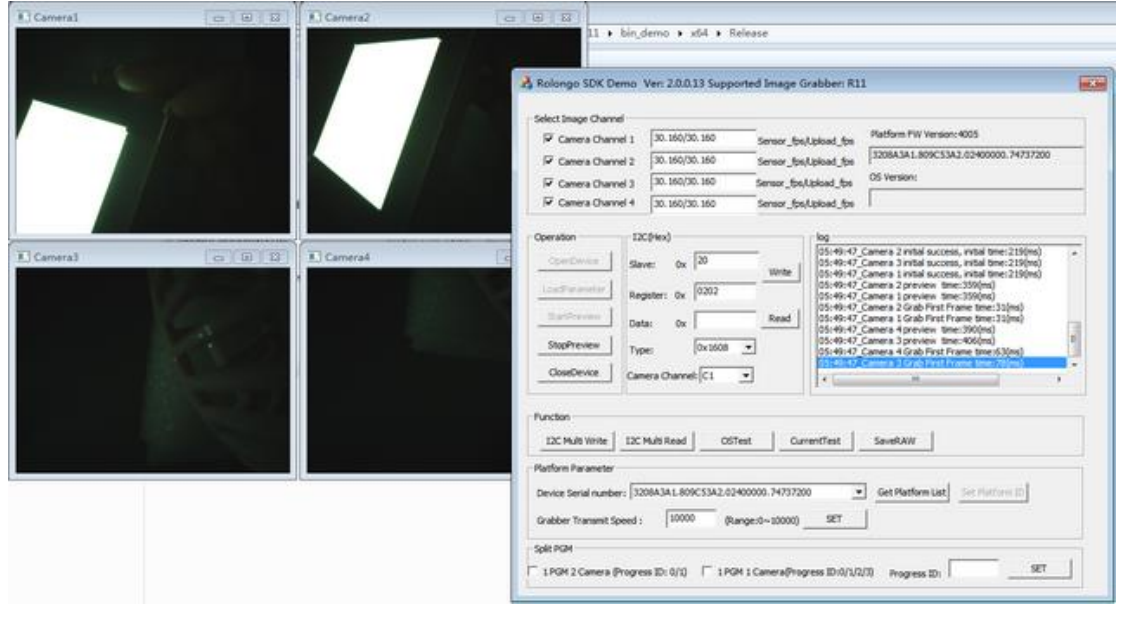

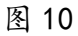

D. 拆分多用

支持拆成四个进程(四只单摄软件)使用或者两个进程(两只双摄 软件)使用。

2 进程(2AP)设置方法: 勾选1 PGM 2 Camera(标识①) -> 设置进程 ID (范围 0/1 标识③) -> SET ④ ->点击确定按钮重启程序 如图 11

4 进程(4AP)设置方法:勾选 1PGM 1 Camera(标识②) -> 设置进程 ID (0~3 标识③) -> SET ④ ->点击确定按钮重启程序 如图 12

| Operation                            | I2C(Hex)                            |                                                                                                    |
|--------------------------------------|-------------------------------------|----------------------------------------------------------------------------------------------------|
| OpenDevice                           | Slave: 0x 20 Write                  | 05:49:47_Camera 2 initial success, initial time:219(ms)<br>05:49:47_Camera 3 initial success, initial time:219(ms)<br>05:49:47_Camera 1 initial success, initial time:219(ms) |
| LoadParameter                        | Register: 0x 0202                   | 05:49:47_Camera 2 preview time:359(ms)<br>05:49:47_Camera 1 preview time:359(ms)<br>05:49:47_Camera 2 Corab time:31(mc)                                                       |
| StartPreview                         | Data: 0x Read                       | 05:49:47_Camera 4 Grab First Frame time:31(ms)<br>05:49:47_Camera 4 preview time:390(ms)                                                                                      |
| StopPreview                          |                                     | 05:49:47_Camera 3 preview time:406(ms)                                                                                                    |
|                                      | RolongoSDK                          | s)                                                                                                    |
| CloseDevice                          |                                     | 4                                                                                                    |
|                                      | As Your Split 4 Progress to conne   | ect one R11 Please restart the PGM                                                                                                    |
| Function                             |                                     |                                                                                                    |
| I2C Multi Write                      |                                     |                                                                                                    |
| -Platform Parameter                  | -                                   | 确定                                                                                                    |
| Device Serial number                 | : 3208A3A1.809C53A2.02400000.747372 | 00 Cet Platform List Set Platform ID                                                                                                    |
| Grabber Transmit Spe                 | eed : 10000 (Range:0~10000)         | SET                                                                                                    |
| Solit PGM<br>1<br>1 PGM 2 Camera (Pr | rogress ID: 0/1) POPGM 1 Camera(Pro | gress ID:0/1/2/3) Progress ID: 0 3 SET 4                                                                                                    |

| ÷. | Sensor job SUV Cemo Ver: 2000.13 supported image oraboer: A11           - Select Image Channel           If Camera Channel 1           30.097/20.097           Sensor _fm(Lpload_fps           12084.34.099(53A2.02400000.74727200           05 Version:                                                                                                    |   |
|----|----------------------------------------------------------------------------------------------------|---|
|    | Operation         120(Hox)           Control Control         Save: Ox         20           Control Control         Save: Ox         20           Control Control         Save: Ox         20           Control Control         Save: Ox         20           Control Control         Save: Ox         20           Save: Ox         2002         Write           Save: Ox         2002         Detail: Ox           StapPreview         Type: Ox160         Read           ObsetPrice         Control Control         Save: Ox           ObsetPrice         Control Control         Save: Ox                                                                                                    | • |
|    | Plantism         TDC Multi Read         OST est         Current/Test         SaveBAW           Plantism Parameter         Device Senial number:         2008/L3A1.809/CS3A2.02400000.74737200         Image: Control of Control of Co |   |

图 11

|                                                                                                    |                                                                                                    | OS Version:                                                                                                    |
|----------------------------------------------------------------------------------------------------|----------------------------------------------------------------------------------------------------|----------------------------------------------------------------------------------------------------|
| ConsOrvice 12C(Hex) ConsOrvice 0x 20 ConsOrvice 0x 20 ConsOrvice 0x 20 ConsOrvice 0x 20 ConsOrvice 0x 20 Consorvice 0x 100 Consorvice 0x 100 Consorvice 0x 1 | Winte         D6:070:28           D6:070:28         D6:070:28           D6:070:28         D6:070:28           D6:070:28         D6:070:21           Read         D6:070:21           D6:070:21         D6:070:21           Read         D6:070:21           CurrentTest         D000.74727200                                                                                                    | Orannel 1 Camera booting file path(55/559 in<br>Grannel 2 Camera booting file path(55/559 in<br>Channel 3 Camera booting file path(55/559 in<br>Channel 3 Camera booting file path(55/559 in<br>Camera 2 Interview the::300(m)<br>Camera 2 Interview the::300(m)<br>Camera 2 Interview th                                                                                                    |
|                                                                                                    | CoerdParker         Save:         0x         20           LoadParameter         Register:         0x         0202           StapPreview         Data:         0x         7           CloseDevice         Camera Channel:         01         0           Function         IZC Multi Write         IZC Multi Read         OSTest           Perform Parameter         Device Senial number:         S008A34.109/CS3A2.02400           Grabber Transmit Speed :         10000         (Range) | Com/Cervor         Save:         0x         20         Write:         00500728,<br>0050078,<br>0050078,<br>00500000000,<br>005000000000,<br>00500000,<br>00500000000 |

图 12

E.开短路测试(OS Test)

点击 OSTest 按钮进入开短路测试配置页面如图 11;

支持正向对地测试,负向对电源测试,两两短路/开路测试;

用户依据模组连接的通道选择 Camera1 或者 Camera2 或者 Camera3, Camera4, 若需单独测试某个 MIPI 通道开短路状态, 转接板的四个 MIPI 通道地需分开;

测试步骤:

1. 选择测试的 MIPI 通道

11. 选择正向对地(或者负向对电源,两两短路测试)

III. 选择需测试 PIN 脚图示 或者使用 PIN ALL Select 功能全选

VI.选择参考地(仅正向对地测试设置)或者参考电源(仅负向对电源设置),正向对地测试参考地一般选择 DGNDO,负向对电源测试参考电源一般选择 DOVDD V. 点击 test

测试完显示测试值及结果

| 0.      | Description    | Test       | CAM ID            | Spec min(mV)         | Spec max(mV) | Result(mV) | Status(pas |
|---------|----------------|------------|-------------------|----------------------|--------------|------------|------------|
| 1       | LAN0-P         | 2          | 0                 | 200                  | 800          | 347.326    | pass       |
| 2       | LAN0-N         | 2          | 0                 | 200                  | 800          | 356.190    | pass       |
| 3       | MCP            | 2          | 0                 | 200                  | 800          | 356.996    | pass       |
| 4       | MCN            | 2          | 0                 | 200                  | 800          | 356.190    | pass       |
| 5       | LAN1-P         | 2          | 0                 | 200                  | 800          | 357.802    | pass       |
| 6       | LAN1-N         | 2          | 0                 | 200                  | 800          | 356.996    | pass       |
| 7       | LAN3-P         | 2          | 0                 | 200                  | 800          | 3300.000   | fail       |
| 8       | LAN3-N         | 2          | 0                 | 200                  | 800          | 3300.000   | fail       |
| 9       | LAN2-P         | 2          | 0                 | 200                  | 800          | 3300.000   | fail       |
| 10      | LAN2-N         | 2          | 0                 | 200                  | 800          | 3300.000   | fail       |
| 11      | IO-02          | 2          | 0                 | 200                  | 800          | 3300.000   | fail       |
| 12      | IO-I0          | 2          | 0                 | 200                  | 800          | 3300.000   | fail       |
| 13      | PWDN           | 2          | 0                 | 200                  | 800          | 485.934    | pass       |
| 14      | DVDD           | 2          | 0                 | 200                  | 800          | 280.440    | pass       |
| 15      | IO-00          | <b>~</b>   | 0                 | 200                  | 800          | 3300.000   | fail       |
| 16      | SCL            | 2          | 0                 | 200                  | 800          | 484.322    | pass       |
| 17      | DOVDD          | 2          | 0                 | 200                  | 800          | 354.579    | pass       |
| 18      | SDA            | 2          | 0                 | 200                  | 800          | 516.557    | pass       |
| 19      | AVDD           | 2          | 0                 | 200                  | 800          | 311.868    | pass       |
| 20      | POW            | 2          | 0                 | 200                  | 800          | 3300.000   | fail       |
| 21      | RST            | 2          | 0                 | 200                  | 800          | 3300.000   | fail       |
| 22      | AF             | 2          | 0                 | 200                  | 800          | 3300.000   | fail       |
| nera Cł | hanel: 🔽 Came  | ra1 🔽 Ca   | mera 2 🗌 Camera   | a3 🗍 Camera4         |              |            |            |
| ction:  | GND-Resitiv    | e Test     | DOVDD-Negtive Tes | + 🔲 Short Circuit Te | •st 🗆        |            |            |
|         |                |            |                   |                      |              | Test       |            |
| PIN All | Select Referer | nce GND: D | GND0 💌 Refere     | ence power source:   | DOVDD 👻 🖣    |            |            |

图 13

F. 电流测试

点击进入"CurrentTest"即可测试工作电流及待机电流;

工作电流量测步骤如下:

- 1. 模组在点亮状态,选择图示标示①
- 2. 勾选 Camera1 或者不勾选 , 图示标示②
- 3. 勾选要测量的电源 PIN 脚,图示标示③
- 4. 点击 CurrentMeasure 按钮,图示标示④
   (此 Demo 工具仅做 MIPI 通道 0,1 演示,若需其他通道可自行修改代码 TestTimes 建议设置值 256)

| Select Image Chann                       | nel 1   | Current M | leasure             |               |      |    | ×      |   |
|------------------------------------------|---------|-----------|---------------------|---------------|------|----|--------|---|
| Operation                                | 120     | AVD V     | xD: 42.920          |               |      |    |        | - |
| OpenDevice                               | Slav    | DO/       | VDD: 0.000          |               |      |    |        |   |
| LoadParameter                            | Reg     | I⊽ AP;    | 0.000 3             | 5             |      |    |        |   |
| StartPreview                             | Data    | VPP       | 0.000               |               |      |    |        |   |
| StopPreview                              | Тури    | POV       | W: 0.000            |               |      |    |        |   |
| CloseDevice                              | Came    | □ Stand   | fbyCurrentMeasure 4 | unit:uA)      |      |    |        | > |
| Function                                 |         | ₩ Work    | CurrentMeasure      | A) DelayTime: | 5000 | ms |        |   |
| I2C Multi Write                          | I2C N   | 🔽 Came    | sa 2                | TestTimes:    | 128  |    |        |   |
| Platform Parameter<br>Device Serial numb | er: 200 |           |                     | Current       |      | ×  | Cancel |   |

图 14

待机电流量测步骤如下:

1模组在关闭状态,选择图示标示①

2 勾选 Camera1 或者不勾选 , 图示标示②

3 勾选 Sensor 进入 Standby 条件及测量的电源 PIN 脚,图示标示③及④

4 点击 CurrentMeasure 按钮,图示标示⑤

(此 Demo 工具仅做 MIPI 通道 0,1 演示, 若需其他通道可自行修改代码 TestTimes 建议设置值 384)

| Camera Ch     | Current Measure                                                                                                    | 1              |
|---------------|----------------------------------------------------------------------------------------------------|----------------|
| 1. comero en  | Current Measure A                                                                                                    | 74737200       |
| peration      | AVDD: 2016;420                                                                                                    |                |
| OpenDevice    |                                                                                                    | :44.ini        |
| LoadParameter | ✓ DOVDD:   → → → → → → → → → → → → → → → → → →                                                                                        | (ms)           |
| StartPreview  |                                                                                                    | )x300,error: 0 |
| StopPreview   | ₩ POW: 0.000                                                                                                    |                |
| CloseDevice   | PWDN I RESET MICK DVDD                                                                                                    |                |
| unction       | StandbyCurrentMeasu     it:uA)       WorkCurrentMeasure(unit:mA)     DelayTime:         StandbyCurrentMeasure(unit:mA)     DelayTime: |                |
| 12C MUID WITH | Camer 2 TestTimes: 128                                                                                                    |                |
| atform Parame |                                                                                                    |                |

图 15

G. 保存 RAW 图

步骤如下:

模组在点亮状态,点击图示标示①按钮,即在程序目录生成一张 RAW 图,如图示标示②

| Cameral 💿 🖃 🖾                                                                                                    | Camera2                                                                                                    | 0 0 2                                                                                                    |                                                                                                 |                                                                                                    | - 44                                                                                                    | - |
|----------------------------------------------------------------------------------------------------|----------------------------------------------------------------------------------------------------|----------------------------------------------------------------------------------------------------|-------------------------------------------------------------------------------------------------|----------------------------------------------------------------------------------------------------|----------------------------------------------------------------------------------------------------|---|
|                                                                                                    |                                                                                                    | Rolongo SDK Demo                                                                                                    | Ver: 2.0.0.13 Suppo                                                                             | rted Image Grabber: RI                                                                                                    | 1                                                                                                    | - |
| s.                                                                                                    | 4                                                                                                    | Select Image Channel                                                                                                    | 29.665/29.665                                                                                   | Sensor_ballphad_ba<br>Sensor_ballphad_ba                                                                                                    | Platform PW Version:4005<br>[3208A3A1.809C53A2.02400000.74737200<br>OS Version:                                                                                                    | 9 |
| RobongoSDK.exe<br>RokongoSDK.exe<br>RolongoSDK.exe<br>RolongoSDK.iobj<br>RolongoSDK.iobj<br>RolongoSDK.iobj<br>BolongoSDK.pdb<br>SSK3E9.ini | 2019/5/5/623 RAW<br>2019/5/5/623 RAW<br>2019/5/5/624 R2MR<br>2019/5/5/454 R2MR<br>2019/5/5/452 MANAI<br>2019/5/5/23-33 IOB/3<br>2019/5/5/23-33 IDDB<br>2019/5/5/454 PDB<br>2019/5/5/454 PERR | Coerdon IX<br>Coerdense San<br>Coerdense Reg<br>Santhaventer Reg<br>Santhaventer Typ<br>Coerdense Cam                                                          | e: 0x 20<br>etern 0x 0202<br>etern 0x 0202<br>etern 0x 0x 0<br>etern 0x 0008<br>ern 0hannel: C1 | Write         06:075:31,<br>06:075:31,<br>06:075:32,<br>06:075:32,<br>06:075:32,<br>06:075:32,<br>06:073:35,<br>06:073:35,<br>06:073:35,<br>06:073:35,<br>06:073:35,<br>06:073:35,<br>06:073:35,<br>06:073:35,<br>06:073:35,<br>06:073:35,<br>06:073:35,<br>06:073:35,<br>06:073:35,<br>06:073:35,<br>06:073:35,<br>06:075:31,<br>06:075:31,<br>075:31,<br>075:31 | Camera 1 initial success, initial time:250(ms)<br>Camera 2 preview time:200(ms)<br>Camera 2 preview time:200(ms)<br>Camera 2 color http://www.time.200(ms)<br>Camera 2 color http://www.time.200(ms)<br>Camera 2 notial success, notial time:200(ms)<br>Camera 2 color http://www.time.200(ms)<br>Camera 2 color http://www.time.200(ms)<br>Camera 2 color http:// |   |
| <u> </u>                                                                                                    | 3019/3/5 6:09 Cf 6 3                                                                                                    | Function     IZC Multi Write     IZC 1     Platform Parameter     Device Senial number:     Zindber Transmit Speed 1     Split PGM     I PGM 2 Camera (Progret | 4.45 Read 057<br>284341.809C5342.024<br>20000 (Ra<br>as 3D: 0/1) 1 1959                         | est CurrentTest 00000.74737200 2 nge:0~10000) SET 4 i Canera@rogress ID:0/1/2                                                                                                    | SeverBAN()                                                                                                    | 1 |

图 16

H双光口设置参数

PROCESSID=0 FiberNum=1

若使用双口模式在 SensorConfgure.cfg 中 DeviceInfo->FiberNum=2; \*提醒 若只使用一个光口①硬件上光纤线+光模块需插在 Fiber1, Fiber2 光纤 线需断开;②软件上 SensorConfgure.cfg 中 DeviceInfo->FiberNum=1(如果未 设置默认是1根光纤线模式)

```
    SensorConfgure.cfg - 记事本

文件(F) 编辑(E) 格式(O) 查看(V) 帮助(H)
    [LoadingPath]

CameraCH1="./IMX586_CPHY_48M_Remosaic.ini"

CameraCH2="./IMX586_CPHY_48M_Remosaic.ini"

CameraCH3="./IMX586_CPHY_48M_Remosaic.ini"

CameraCH4="./IMX586_CPHY_48M_Remosaic.ini"
    [DeviceInfo]
    ID=240182A2.8018D444.02400000.74737200

Speed=9930

SPLITPGM_2PROGRESS=0

SPLITPGM_4PROGRESS=0
```

## 2. SDK 整合范例流程

2.1 获取图像采集卡 ID

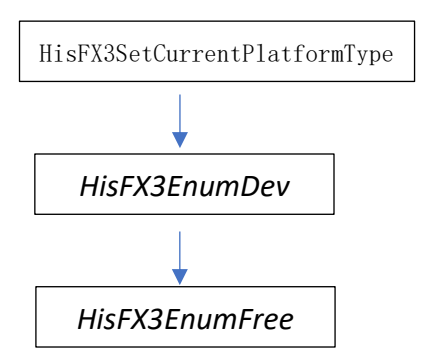

\*API 接口参数说明,查阅 HisFX3Platform.h 获取当前 PC 连接的采集卡数量及序列号

## 2.2 图像采集卡初始化

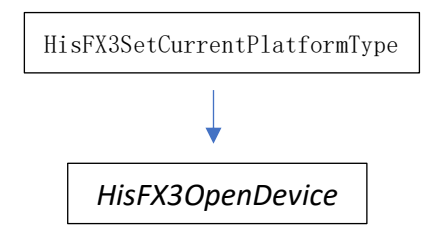

\*API 接口参数说明, 查阅 HisFX3Platform.h HisFX3OpenDevice第二个形参赋值2.1章节获取的ID或者烧录ID(烧录ID详见后 续描述);

\*R11拆分多用(2AP或者4AP),需在调HisFX30penDevice之前调 HisFX3SplitBox

流程: HisFX3SetCurrentPlatformType -> HisFX3SplitBox ->HisFX3OpenDevice

> 拆成2AP模式,HisFX3SplitBox(2,ProcessID) ProcessID为AP索引,取值范围0/1 设置为0,点亮R11 MIPI通道0与1 设置为1,点亮R11 MIPI通道2与3 (R11 MIPI通道硬件定义详见附录2) 每个AP代码执行流程一致,仅ProcessID设置不同

拆成 4AP 模式, HisFX3SplitBox (4, Process ID) Process ID 为 AP 索引, 取值范围 0/1/2/3 设置为 0, 点亮 R11 MIPI 通道 0
设置为 1, 点亮 R11 MIPI 通道 1
设置为 2, 点亮 R11 MIPI 通道 2
设置为 3, 点亮 R11 MIPI 通道 3
(R11 MIPI 通道硬件定义详见附录 2)
每个 AP 代码执行流程一致, 仅 ProcessID 设置不同

\*R11 1 台电脑拖多个 R11 使用时,使用硬件烧录 ID 进行软件匹配(采集卡 ID 烧录软件详见附录 1.2) 无需使用采集卡序列号方式进行匹配当ID烧录成0, HisFX30penDevice 第2个形参设置为"boxindex(0)"
→ HisFX3OpenDevice(0,"boxindex(0)")
依次类推

\*HisFX30penDevice 第一个形参(int boxindex=0)依据软件连接的采 集卡个数设置,若一个采集卡一个软件(或者采集卡拆分多用 2AP 或者 4AP 模式)->设置为零

若使用双光口测试盒(R11 固件>=4601 SDK Version 20.0.0.55 版本 及以上),在HisFX3SetCurrentPlatformType 之后调用 HisFX3SetFiberNum(光纤线依据插入的条数设置) R19 SDK Version >=20.0.0.61 <\*建议使用最新版本的 SDK>

2.3 关闭图像采集卡

HisFX3CloseDevice

\*API 接口参数说明,查阅 HisFX3Platform.h 仅在应用程序关闭调用,或者应用程序已初始化完采集卡,采集卡突 然断电或光纤线断开,若想应用程序不关闭重启,再次初始化采集卡 需先调 HisFX3CloseDevice 再初始化采集卡 判定采集卡是否有通讯异常调用HisFX3IsConnected

## 2.4 Sensor 点亮

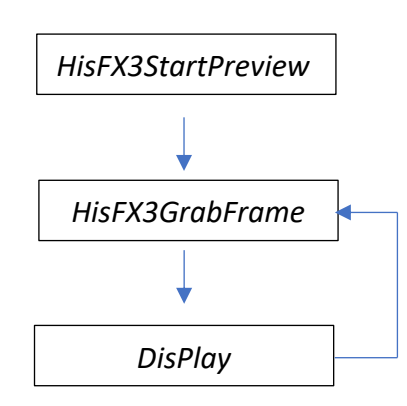

\*API 接口参数说明, 查阅 HisFX3Platform. h

上述 Display 非采集卡接口,从采集卡传输上来的 RAW 图,如果要显示在软件,先做插值算法,将 RAW 转 BMP, BMP 绘制在窗口。

*HisFX3GrabFrame*第6个形参[imageFormat]设置的参数不同(参考 enum \_HisFX3\_BaylorMode此枚举定义)可以获取与输入(输入即为点亮参数结构 体 struct \_HisFX3\_PreviewStruct中的\_HisFX3\_BaylorMode dataFormat成员变量 设置值)不一致的图片格式;

可支持格式如下:

| <ol> <li>Bayer8(eg:0x01/0x02/0x0</li> </ol> | 3/0x0 | 4/0x07) | 设置如下参数 |
|---------------------------------------------|-------|---------|--------|
| HisBaylor8_BGGR                             | =     | 0x01,   |        |
| HisBaylor8_RGGB                             | =     | 0x02,   |        |
| HisBaylor8_GRBG                             | =     | 0x03,   |        |
| HisBaylor8_GBRG                             | =     | 0x04,   |        |
| HisBaylor8_MONO                             | =     | 0x07,   |        |
|                                             |       |         |        |

②双字节的 Bayer10/Bayer12/Bayer14(详细参看\_HisFX3\_BaylorMode 枚 举定义)

③MIPI RAW 格式 设置为 HisBaylor\_Compact

④插值 RGB 格式设置为 HisRGB\_RGB24

(若需双线性插值算法的图需和HisRGB\_Bilinear 取 或运算, eg:

HisRGB\_RGB24 |HisRGB\_Bilinear)

⑤插值 BGR 格式设置为 HisRGB\_BGR24

(若需双线性插值算法的图需和HisRGB\_Bilinear 取 或运算, eg:

HisBGR\_BGR24 |HisRGB\_Bilinear)

\*HisFX3StartPreview与HisFX3GrabFrame最后一个形参cam,设置参考如下:

1AP点4 Camera模式或者1AP任意2Camera模式:

cam ID 从O开始依次增加, cam=0 为MIPI通道0, cam=1 为MIPI通道1, cam=2 为MIPI通道2, cam=3 为MIPI通道3 (R11 MIPI 通道硬件定义详见附录 2)

1AP点2 Camera模式(R11拆分2AP 固定MIPI通道详见2.2描述): 当HisFX3SplitBox 进程(AP)索引设置为0时, cam 取值范围0/1, cam=0 为MIPI通道0, cam=1 为MIPI通道1; 当HisFX3SplitBox 进程(AP)索引设置为1时, cam 取值范围0/1, cam=0 为MIPI通道2, cam=1 为MIPI通道3; (R11 MIPI通道硬件定义详见附录 2)

1AP点1 Camera模式 (R11 拆分4AP) cam 在4只AP中都设置为0: 当HisFX3SplitBox 进程(AP)索引设置为0时, cam 取值范围0, 对应 MIPI通道0 当HisFX3SplitBox 进程(AP)索引设置为1时, cam 取值范围0, 对应 MIPI通道1 当HisFX3SplitBox 进程(AP)索引设置为2时, cam 取值范围0, 对应 MIPI通道2当HisFX3SplitBox 进程(AP)索引设置为3时, cam 取值范围 0, 对应MIPI通道3 (R11 MIPI通道硬件定义详见附录2)

HisFX3GrabFrame 返回的错误代码如下: HisFX3Error\_UpFrame /\*! 上传错误帧\*/ HisFX3Error\_DecodeLaneNum /\*!解码LANE数不正确\*/ HisFX3Error\_DecodeDataFormat /\*! 解码数据格式不正确\*/ HisFX3Error\_DecodeWidthHeight /\*! 图像宽高解码不匹配\*/ HisFX3Error\_NoImageData /\*!< 没有图像数据\*/ HisFX3Error\_IsNotOpen /\*!< 设备还未打开\*/ HisFX3Error\_CreateEvent /\*!< 创建事件失败\*/ HisFX3Error\_WaitEventAbort /\*! 等待事件异常退出\*/ HisFX3Error\_Parameter /\*!< 参数错误 \*/ HisFX3Error\_IsNotStart /\*还未执行StartPreview函数或者 StartCapture\*/ HisFX3Error\_MemNotEnough /\*!< 内存空间不满足要求\*/

## 2.5 Sensor 关闭

HisFX3StopPrevie

\*API 接口参数说明,查阅 HisFX3Platform.h 目前此接口下电时序为固定模式(如下图示),若需其他可以与我司技 术人员联系,或者参看如下图示下电流程代码。

| HisFX3PortDecoderOnOff(boxGlobal.boxs[b].previewPara[c].port, false, cam);                                              |
|----------------------------------------------------------------------------------------------------|
| if (rel = HisFX3StopCapture(cam)) return rel;                                                                           |
| if (boxGlobal.boxs[b].previewPara[c].blsSetRST && (rel = HisFX3PullReset(!boxGlobal.boxs[b].previewPara[c].bReset_Act   |
| if (boxGlobal.boxs[b].previewPara[c].blsSetPWDN && (rel = HisFX3PullPWDN(!boxGlobal.boxs[b].previewPara[c].bPWND        |
| if (boxGlobal.boxs[b].previewPara[c].blsSetMCLK && (rel = HisFX3SetMCLK(0.0, cam))) return rel;                         |
| if (rel = HisFX3SetVolt(0.0f, boxGlobal.boxs[b].previewPara[c].uiVoltSetFlag & _HisFX3_Platform_VlotOn_AVDD, cam)) ret  |
| if (rel = HisFX3SetVolt(0.0f, boxGlobal.boxs[b].previewPara[c].uiVoltSetFlag & _HisFX3_Platform_VlotOn_DVDD, cam)) re   |
| if (rel = HisFX3SetVolt(0.0f, boxGlobal.boxs[b].previewPara[c].uiVoltSetFlag & _HisFX3_Platform_VlotOn_DOVDD, cam)) r   |
| if (rel = HisFX3SetVolt(0.0f, boxGlobal.boxs[b].previewPara[c].uiVoltSetFlag & _HisFX3_Platform_VlotOn_AF, cam)) return |
| if (rel = HisFX3SetVolt(0.0f, boxGlobal.boxs[b].previewPara[c].uiVoltSetFlag & _HisFX3_Platform_VlotOn_OTP, cam)) retu  |
| if (rel = HisFX3SetVolt(0.0f, boxGlobal.boxs[b].previewPara[c].uiVoltSetFlag & _HisFX3_Platform_VlotOn_POW, cam)) retu  |
| if (rel = HisFX3SetVolt(0.0f, boxGlobal.boxs[b].previewPara[c].uiVoltSetFlag & _HisFX3_Platform_VlotOn_V5, cam)) return |
| if (rel = HisFX3SetVolt(0.0f, boxGlobal.boxs[b].previewPara[c].uiVoltSetFlag & _HisFX3_Platform_VlotOn_V12, cam)) retur |

2.6 开短路测试

正向对地测试:

HisFX3OSPositiveTest

HisFX3OSNegtiveTest

两两短路测试

HisFX3OSShortTest

开路测试

HisFX3OSOpenTest

\*API 接口参数说明, 查阅 HisFX3Platform. h

2.7 12C 操作

单条 12C 读写

HisFX3WriteIIC, HisFX3ReadIIC

页模式 12C 操作

HisFX3PageWriteIIC , HisFX3PageReadIIC

12C 批量操作模式

HisFX3BatchWriteIICNoLimit , HisFX3BatchReadIICNoLimit

\*API 接口参数说明,查阅 HisFX3Platform.h \*形参 cam 设置参考 2.4 描述

\* EEPROM读写调用HisFX3PageWriteIIC 或者HisFX3PageReadIIC 内部自带 ACK检查机制, 若代码连续调用此接口中间无需添加延时。

## 2.8 工作及待机电流测试

HisFX3MeasureCurrent

\*API 接口参数说明, 查阅 HisFX3Platform. h

第四个形参unsigned int samples = 256,测试工作电流建议赋值256,待机

电流建议设置384 \*形参 cam 设置参考 2.4 描述

## 附录 1

1. 万兆网卡,光纤采集卡驱动,网卡属性自动设置软件下载路径

中国内陆区域下载路径: (百度网盘) 链接: https://pan.baidu.com/s/1KDcW146RpATuwtYA52LVGw 提取码: Oup6

其他区域下载路径: (谷歌云端硬盘) 链接: https://drive.google.com/open?id=1aH3A9VJj\_EMHmGzYQTKYTWWK2yu275m-

## 2. 采集卡 ID 烧录软件

中国内陆区域下载路径: (百度网盘) 链接: https://pan.baidu.com/s/1tn1T18E08h-aotkFjlMcyA 提取码: 6s1f

其他区域下载路径: (谷歌云端硬盘) 链接: https://drive.google.com/open?id=1MixVc-7JPumlaREI1suy\_34Pkp4EVybN

### 3. CPHY Data Rate 搜寻工具

中国内陆区域下载路径: (百度网盘) 链接: https://pan.baidu.com/s/1v9aHfyhlxdvESMZ6Mi8WJA 提取码: 16j7

其他区域下载路径: (谷歌云端硬盘) 链接: https://drive.google.com/open?id=1gecgV-otLtG9wzybw6uy7y0aC6TnYXxe 附录2

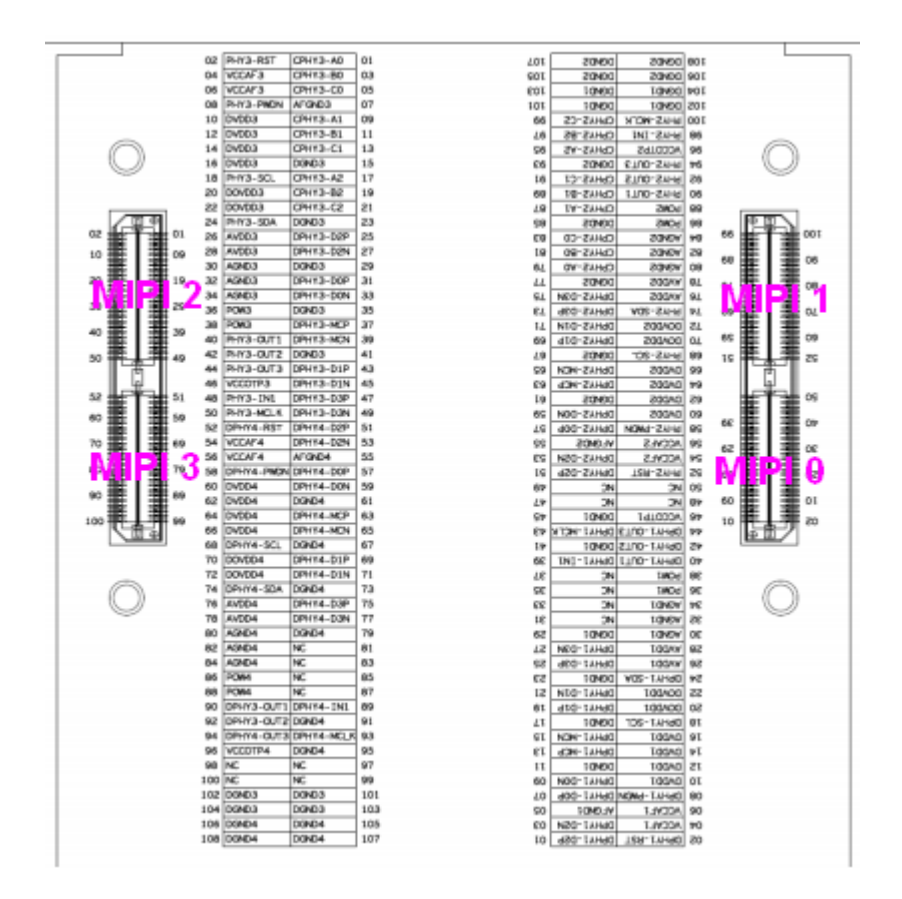

R11

MIPIO 仅支持 DPHY MIPI1 支持 CPHY/DPHY MIPI2 支持 CPHY/DPHY MIPI3 仅支持 DPHY

R19

MIPIO 支持 CPHY/DPHY MIPI1 支持 CPHY/DPHY MIPI2 支持 CPHY/DPHY MIPI3 支持 CPHY/DPHY